## 「電子証明書」を更新するには

#### ご注意ください

当行が推奨するご利用環境でご利用ください。

・お急ぎの操作(振込等)がある場合には、それらの操作を行った後に、更新を行うことをお勧めいたします。

・以下の場合は、再発行(初期化)のお手続き(※1)が必要となり、再度ご利用いただけるまでにお時間がかかりますので、

あらかじめご了承願います。

○更新操作が正常に行われなかった場合

○更新操作後の新しい電子証明書を誤って削除した場合

○管理者の電子証明書の有効期限が過ぎてしまった場合

※ ご来店によるお手続きとなります。ご来店の際には、法人インターネットバンキング代表口座のご印鑑をご持参ください。 電子証明書の再発行(初期化)のお手続き完了後、ID・暗証番号方式でのログオンが可能となります。 再度、電子証明書方式でのログオンをご利用の場合には、管理者用電子証明書の取得・インストール操作を行ってください。

## 手順1 電子証明書方式でログオン

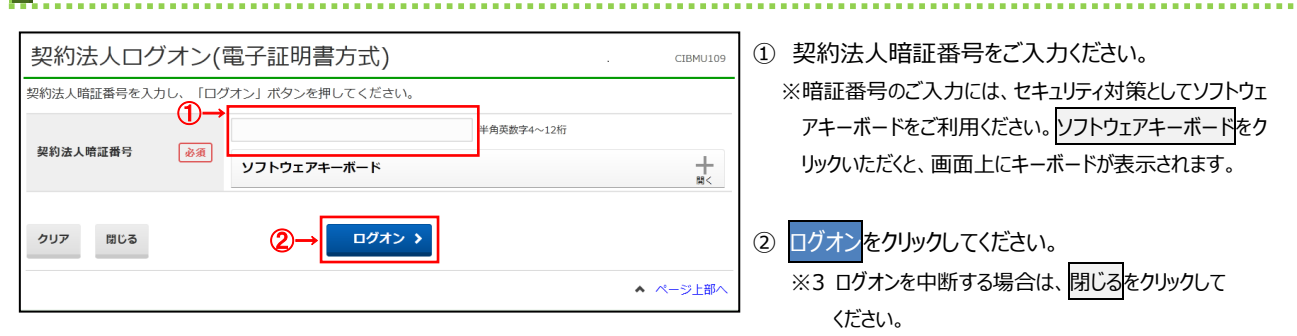

# 手順2 電子証明書更新のお知らせ

| 2017年01月25日 19時03分260   電子証明書更新のお知らせ CIBMUI15                                                                            |                       | ① 次へをクリックしてください。                |                           |
|----------------------------------------------------------------------------------------------------|-----------------------|---------------------------------|---------------------------|
| 電子証明書の有効期限が近づいています。電子証明書を更新してください。                                                                                       |                       |                                 |                           |
| 電子証明書を更新する                                                                                                    |                       |                                 |                           |
| 電子証明書を更新する場合は、「次へ」ボタンを押してください。<br>次回ログオン時に更新する場合は、確認チェックボックスをチェックして、「次へ」ボタンを押してください。<br>有効期限を過ぎるとログオンできなくなりますので、ご注意ください。 |                       | ご注意ください                         |                           |
| 電子証明書の有効期限                                                                                                    | 2017年01月28日 08時59分59秒 |                                 | 確認チェックボックスをチェックすると、電子証明書の |
|                                                                                                    |                       | 更新は行われずに、管理者トップページ画面に移動<br>します。 |                           |

#### 手順3 電子証明書更新実行画面表示完了 ....... CIBRA101 遷移が完了すると、電子証明書更新実行画面が 電子証明書更新実行 電子証明書の更新を開始します。 表示されます。 【Step 1】専用アプリケーションのダウンロード ご 証明書の更新には専用アプリケーションのダウンロードが必要となります。 「ダウンロード」ボタンを押して専用アプリケーションをダウンロードしてください。 ダウンロード時に警告が表示される場合がありますが、そのままファイルを保存してください。 ダウンロード 【Step 2】専用アプリケーションの起動 ダウンロードした専用アプリケーション(RaCpiClientTool.exe)を起動してください。 (補足1)専用アプリケーションは、ブラウザの設定を変更されていなければ、「ダウンロード」フォルダに保存されています。 (補足2)Windows 8.1をご利用の場合、専用アプリケーションを右クリックして「管理者として実行」を選択して起動してください。 【Step 3】証明書の更新開始 専用アプリケーション(RaCpiClientTool.exe)が起動されていることを確認して、「実行」ボタンを押してください。 キャンセル 実行

## 手順4 専用アプリケーションのダウンロード

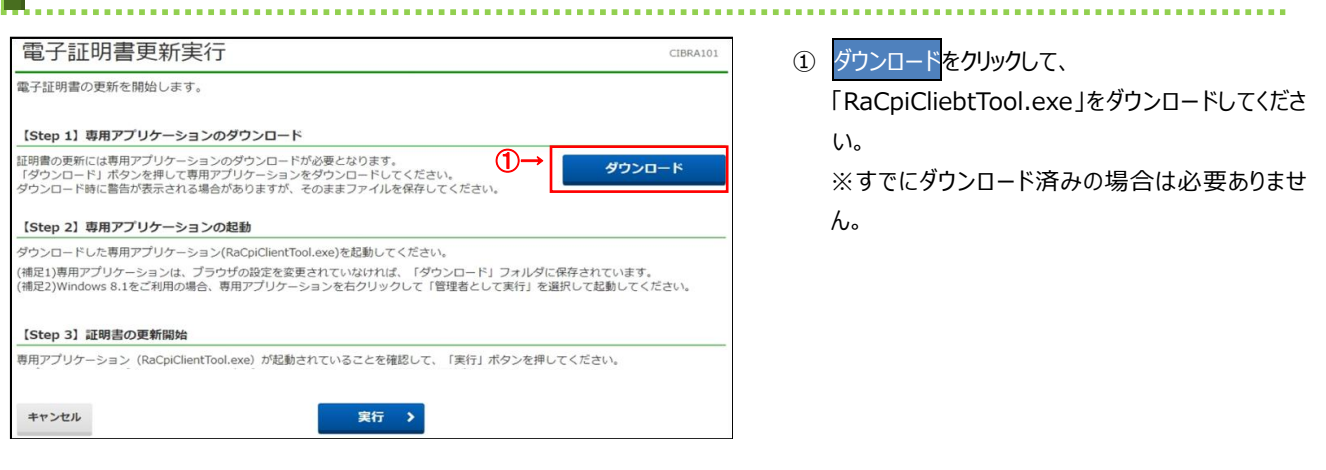

### 手順5 専用アプリケーションの起動

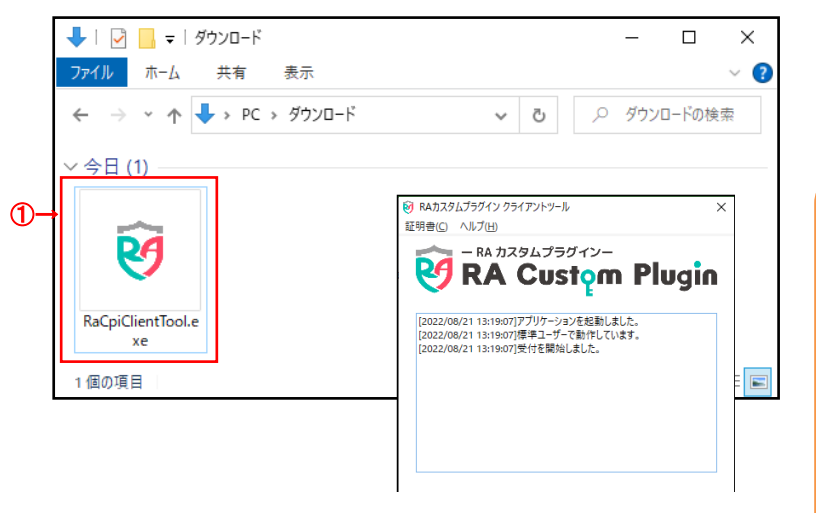

 ダウンロードした「RaCpiCliebtTool.exe」を起動 して、「RA カスタムプラグイン クライアントツール」が 表示されることを確認してください。

#### ご注意ください

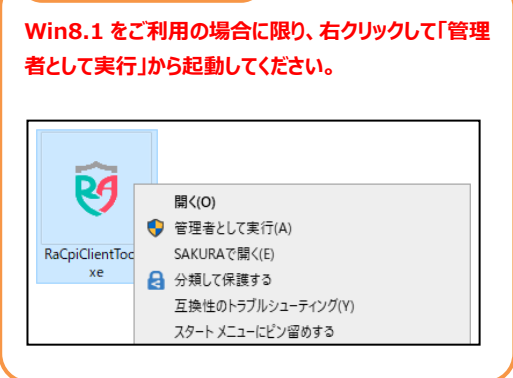

# 手順6 電子証明書の更新開始

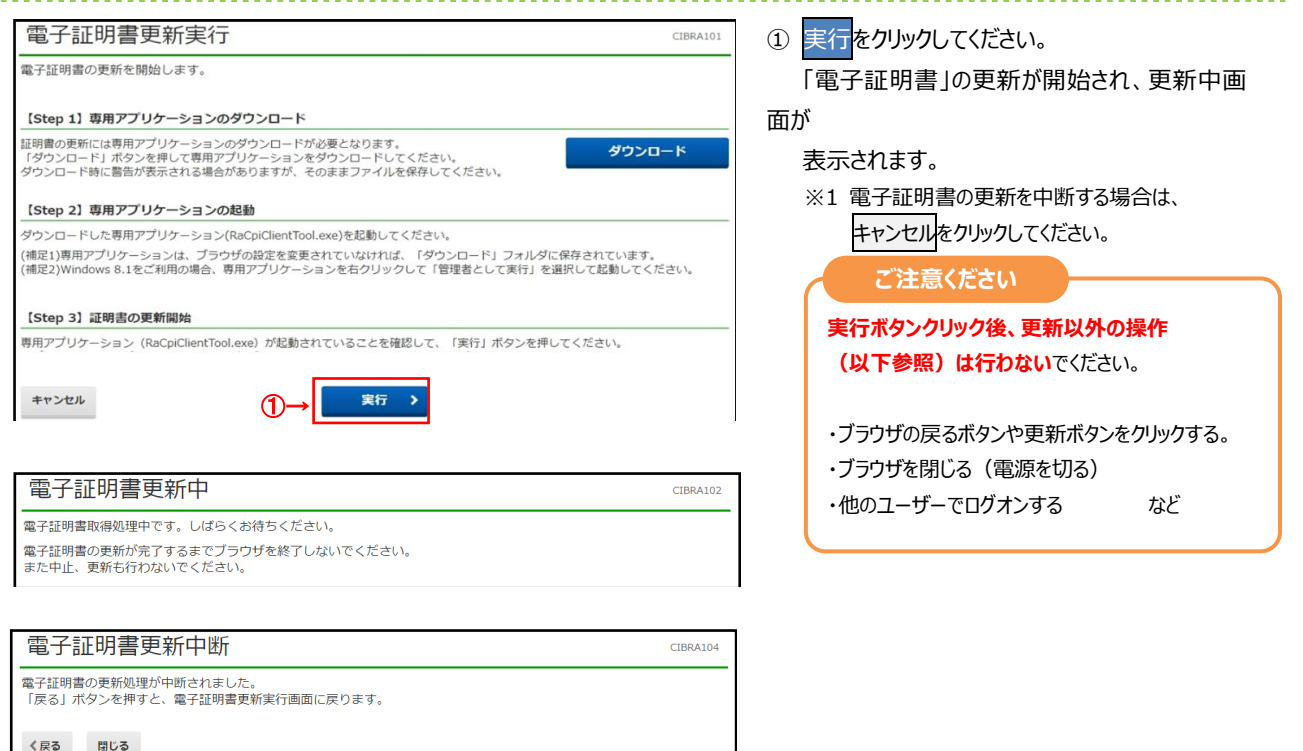

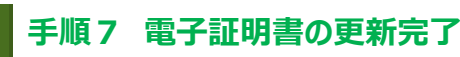

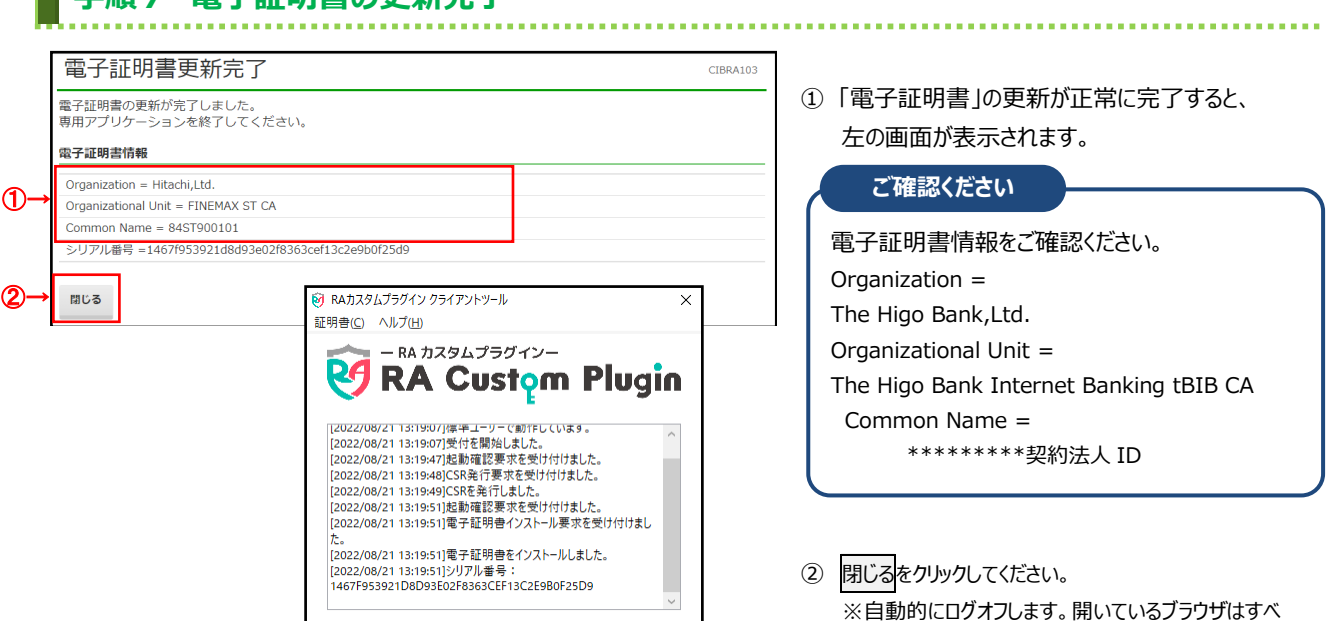

て閉じてください。